## Service Locations

Last Modified on 08/12/2022 10:09 am EDT

Each customer must have a Service Location tied to their account in Customer Maintenance. A Service Location can refer to a customer tank or a piece of equipment. Prior to setting up a Service Location, first set up the types of Equipment that can be serviced for customers. Please refer to Equipment Maintenance for directions.

## **Create a Service Location**

1. Select the customer in Customer Maintenance and choose Service Location located at the bottom of the

screen.

| Serv Loc# Division# Customer# Name ^ |       |                               |                |           |         | Equipment or Tank Linked to RRN Description Last Service Performe |          |         |                     |             |           |                    | ned ^ |
|--------------------------------------|-------|-------------------------------|----------------|-----------|---------|-------------------------------------------------------------------|----------|---------|---------------------|-------------|-----------|--------------------|-------|
| 15,221                               | 1     | 23813 COFFEE MAKER            | 1              |           |         | Equipment                                                         | 1        | 1,117 C | offee Pot / Make NA | х.          |           | 00/00/0000         |       |
|                                      |       |                               |                |           |         |                                                                   |          |         |                     |             |           |                    |       |
| 15,236                               | 1     | 23813 RANGE                   |                |           |         |                                                                   |          |         |                     |             |           |                    |       |
| 15,237                               | 1     | 23813 GRILL                   |                |           |         |                                                                   |          |         |                     |             |           |                    | -     |
| 39,691                               | 1     | 23813 120 GAL LP TANK         | <              |           |         | COND.                                                             | MODEL#   | MPO-3   |                     | DISPENSER/F |           |                    |       |
|                                      |       |                               |                |           |         | CO                                                                | ND. TYPE | S# NA   |                     | GAS CHECK I | DONE 05/  | /19/10             |       |
| 39,692                               | 1     | 23813 RANGE (GARLAN           | 1D)            |           | -       | COMF                                                              | RESSOR   |         |                     | PURCHASE    | DATE      |                    |       |
|                                      |       |                               |                |           |         | REFR                                                              | IG. TYPE |         |                     | MANU        | FACT. Wo  | orthington         |       |
| Active or Inactive                   | A     |                               |                |           |         | AIR HAN                                                           | D. MOD.# |         |                     | REPAINT     | DATE      |                    |       |
| Price Level                          | 1 -   | 1                             |                |           |         | AIR HAI                                                           | ND. TYPE |         |                     | RECERTIFY   | DATE      |                    |       |
| Service Zone                         | 201   | HFLS-COSSA                    |                |           |         | TANK                                                              | SERIAL#  | 813765  |                     |             |           |                    |       |
| County                               | 11    | WASHINGTON, NY                |                |           |         | TANK                                                              | SERIAL#  |         |                     |             |           |                    |       |
| Township                             | 167   | WASH: EASTON TWP              |                |           |         | TANK                                                              | SERIAL#  |         |                     |             |           |                    | -     |
| School District                      | 241   | GREENWICH CSD                 |                |           |         |                                                                   |          |         |                     |             |           |                    |       |
| Address                              | 392 0 | OLD SCHUYLERVILLE ROAD        |                |           |         | CO 2 Reading                                                      |          |         | Stack Temp          |             | Efficie   | ency %             |       |
| City                                 | Avo   | on Sta                        | te IN Z        | ip 12834- | Rural N | CO Reading                                                        |          |         | Air Temp            |             | Efficienc | cy Date 00/00/0000 |       |
| Location Code                        | 1     | FUELS MECHANICVILLE           |                |           |         | Draft-Fire                                                        |          |         | Manifold Press      |             |           |                    |       |
| Directions                           |       |                               |                |           |         | Draft-Flue                                                        |          |         | # of Zones          |             |           |                    | -     |
| CustReqW/C 4H                        | BUIL  | ) WCF Per FB no charge for ir | nstall o servi | ce work   |         |                                                                   |          |         |                     |             |           |                    |       |
|                                      |       |                               | 1              | Nodify    | Exit    |                                                                   |          |         |                     |             |           |                    |       |

- If a Service Location has never been created for the customer, the Service Locations screen will default to Modify mode. If a Service Location is already present, press Ctrl+C to create.
- 3. The Service Location Number and Customer Name will automatically populate. Modify the name of the Service Location if desired to coincide with the item or name for the location.
- 4. Enter A for Active.
- 5. Select the Price Level.
- 6. Enter the Service Zone, County, Township, and School District or press F5 in any of these fields to choose from a list.
- 7. Enter the Address, City, State, and Zip of where the piece of equipment is physically located.
- 8. Enter Directions for where the tank/equipment is located.
- 9. Enter the Location where the equipment will be serviced.
- 10. Select Equipment or Tank.
  - If Tank is chosen, enter the Linked to RRN number or press F5 to select the Tank.
  - If *Equipment* is chosen, enter the *Linked to RRN* number or press **F5** to select the proper *Description* for the Equipment.
- 11. Enter the Last Service date if applicable.

12. If *Equipment* was chosen, enter all information that is requested regarding the piece of equipment. This information can also be left blank if desired. Press **Ctrl+Q** when finished.